# 準備・確認

ふたを開ける。

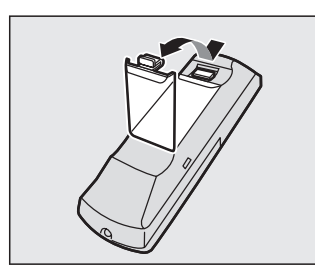

# リモコンに電池を入れるには

電池を入れて、ふたを閉める。

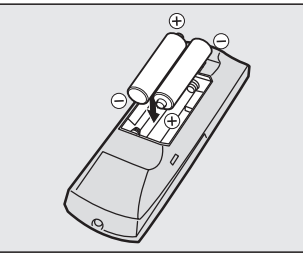

- 使用電池:
   単 3 形乾電池 2 個
- 電池寿命:
   通常の使用状態(常温時)で約5カ月
   (マンガン乾電池)

**電池の取り扱いについては、「ご使用に関するご注意」をよくお読みください。**(☞11ページ)

# リモコンホルダーの取り付けかた

# 付属の両面テープで取り付ける。

#### お知らせ

- 運転の妨げにならない位置に取り付けてください。
- ・直射日光のあたるダッシュボードの上などには、取り付けないでください。高温により変形することがあります。
- リモコンホルダーから取り出して、操作してください。

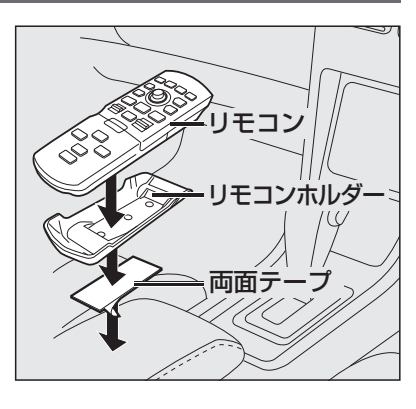

### リモコンの使用範囲について

下図の範囲内でご使用ください。

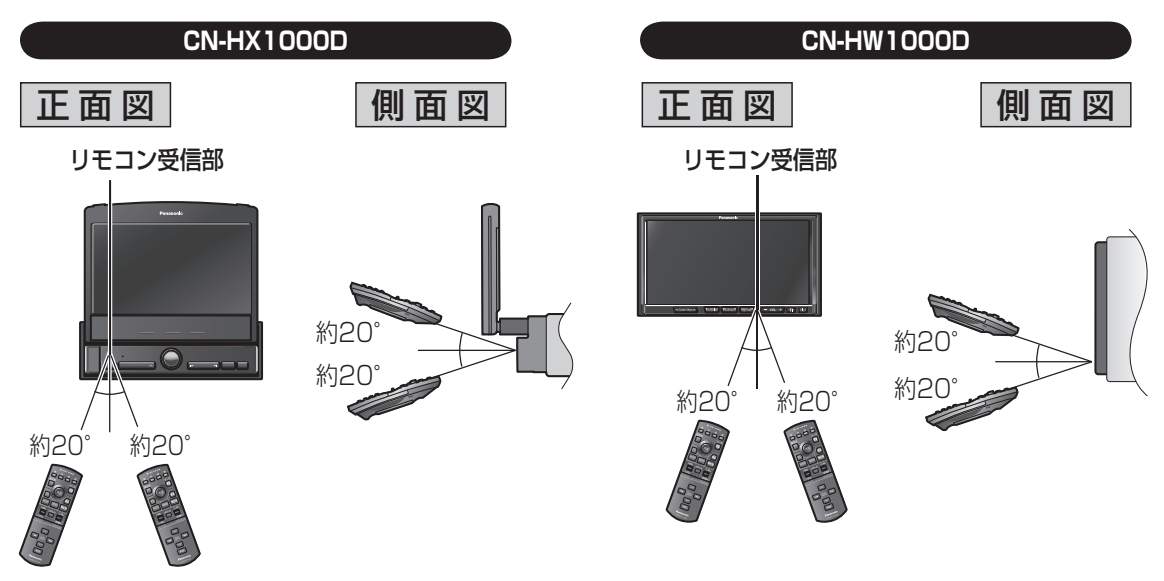

はじめに 準備・確認 各部のなまえとはたらき/準備・確認

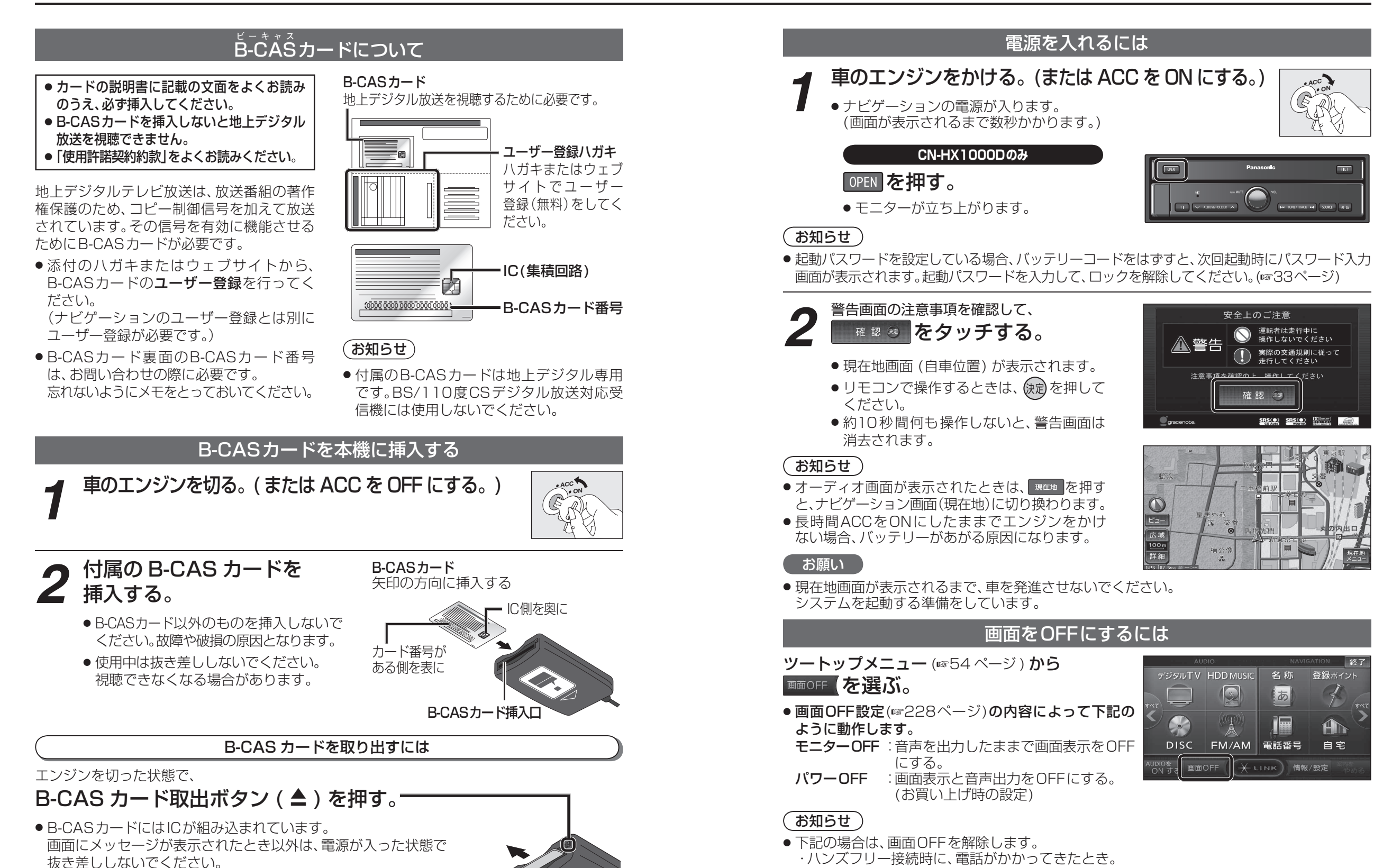

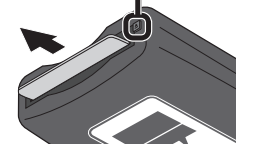

安全上のご注意 運転者は走行中に 操作しないでください ▲警告 実際の交通規則に従って 走行してください 確認 🐙 ビュー

デジタルTV HDD MUSIC

画面OFF

DISC FM/AM 電話番号

広域 100m

名称

あ

→ LINK)情報/設定

登録ポイント

A

自宅

ACC

R)U

VI No.

準備・確認

準備

確認

B

HA TUNE/TRACK HA SOURCE & 15

- ・ハンズフリー接続時に、電話がかかってきたとき。 ・デジタルテレビの緊急警報放送(EWS)を受信したとき。

画面を表示するには

MENU 現在地のいずれかを押す。 AUDIO

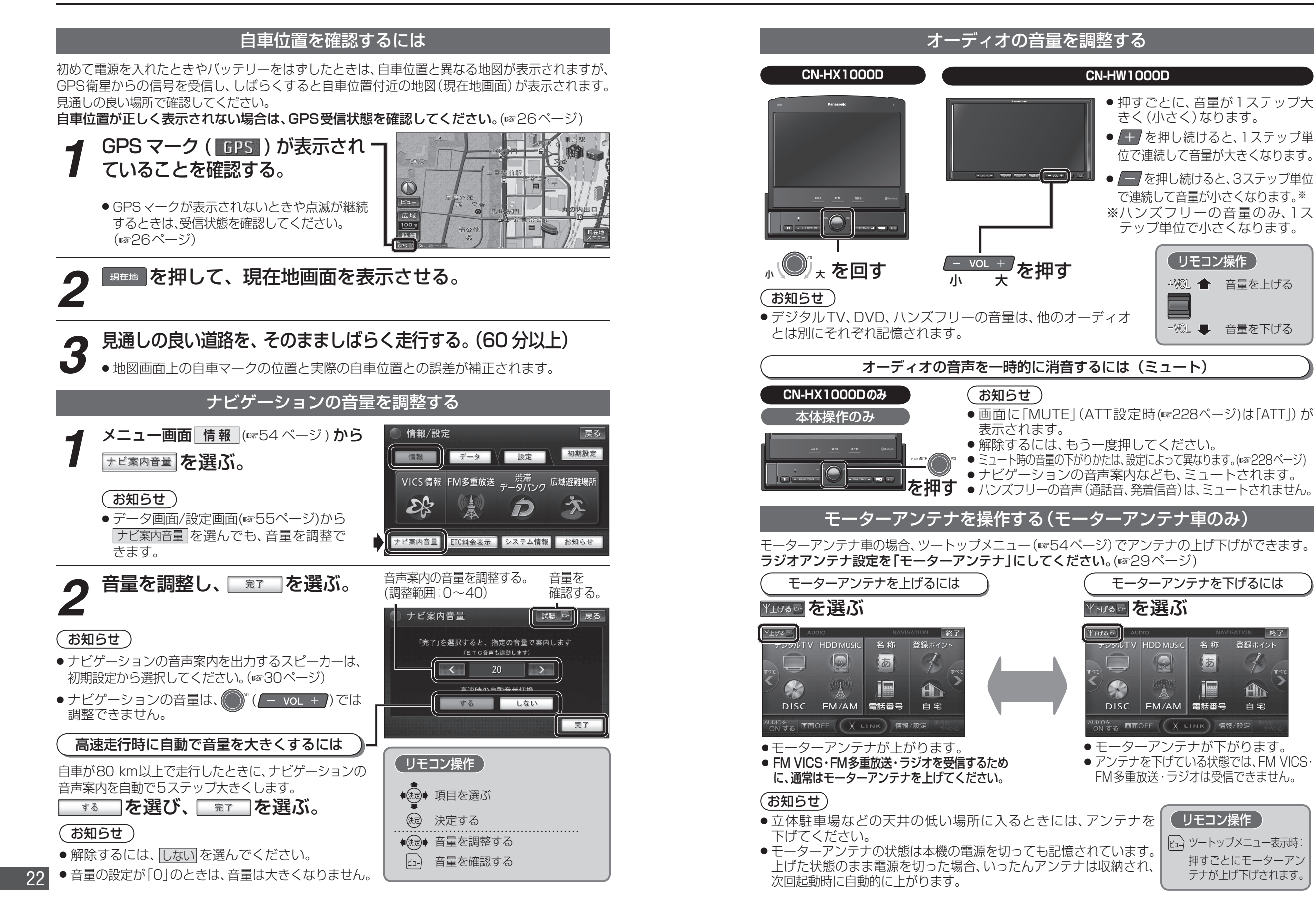

-VOL **–** 音量を下げる

名称

あ

(リモコン操作)

ビュ)ツートップメニュー表示時:

登録ポイント

A

自宅

準備

確認

準備

確認

押すごとにモーターアン テナが上げ下げされます。 23

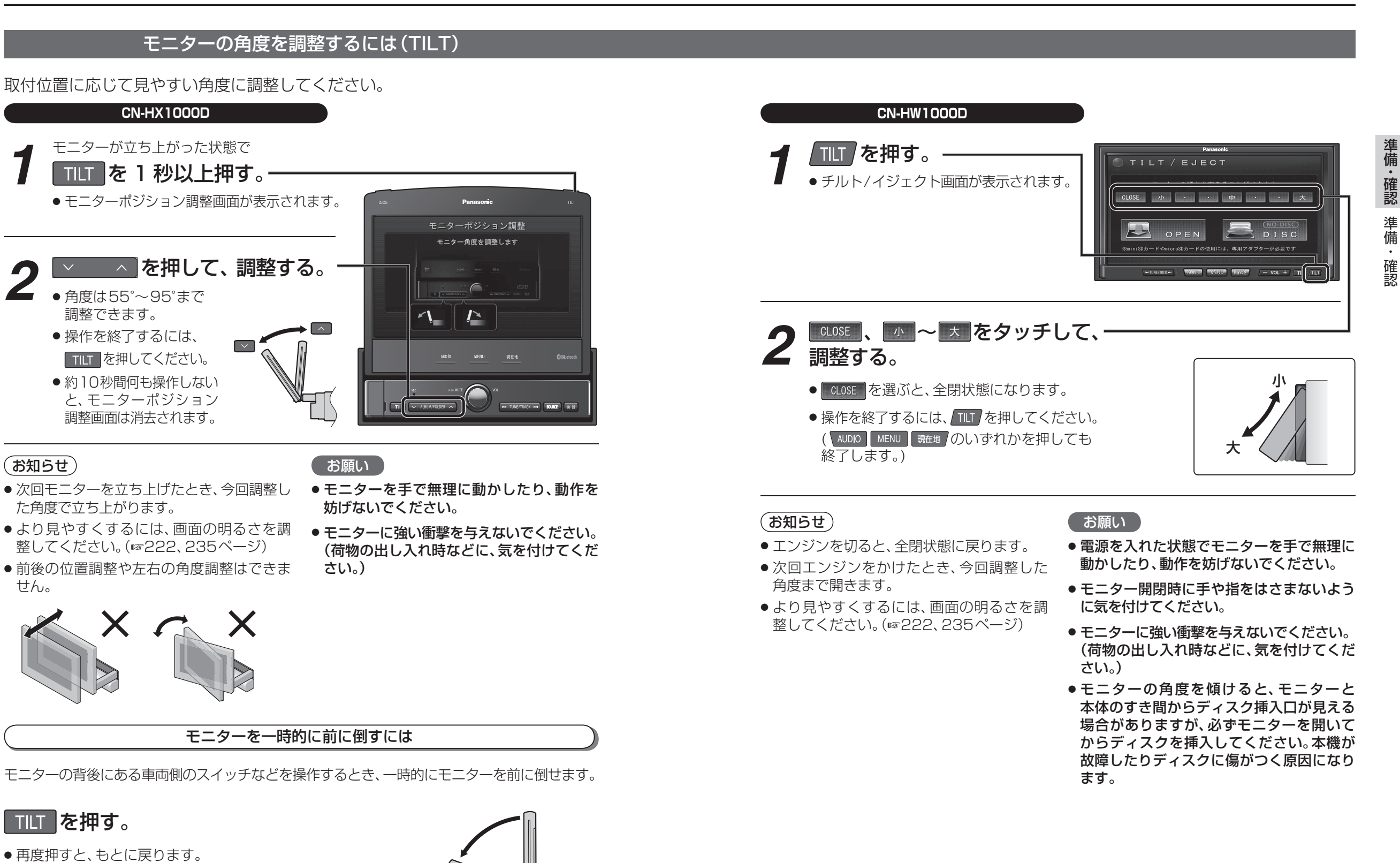

約20°

## 準備・確認

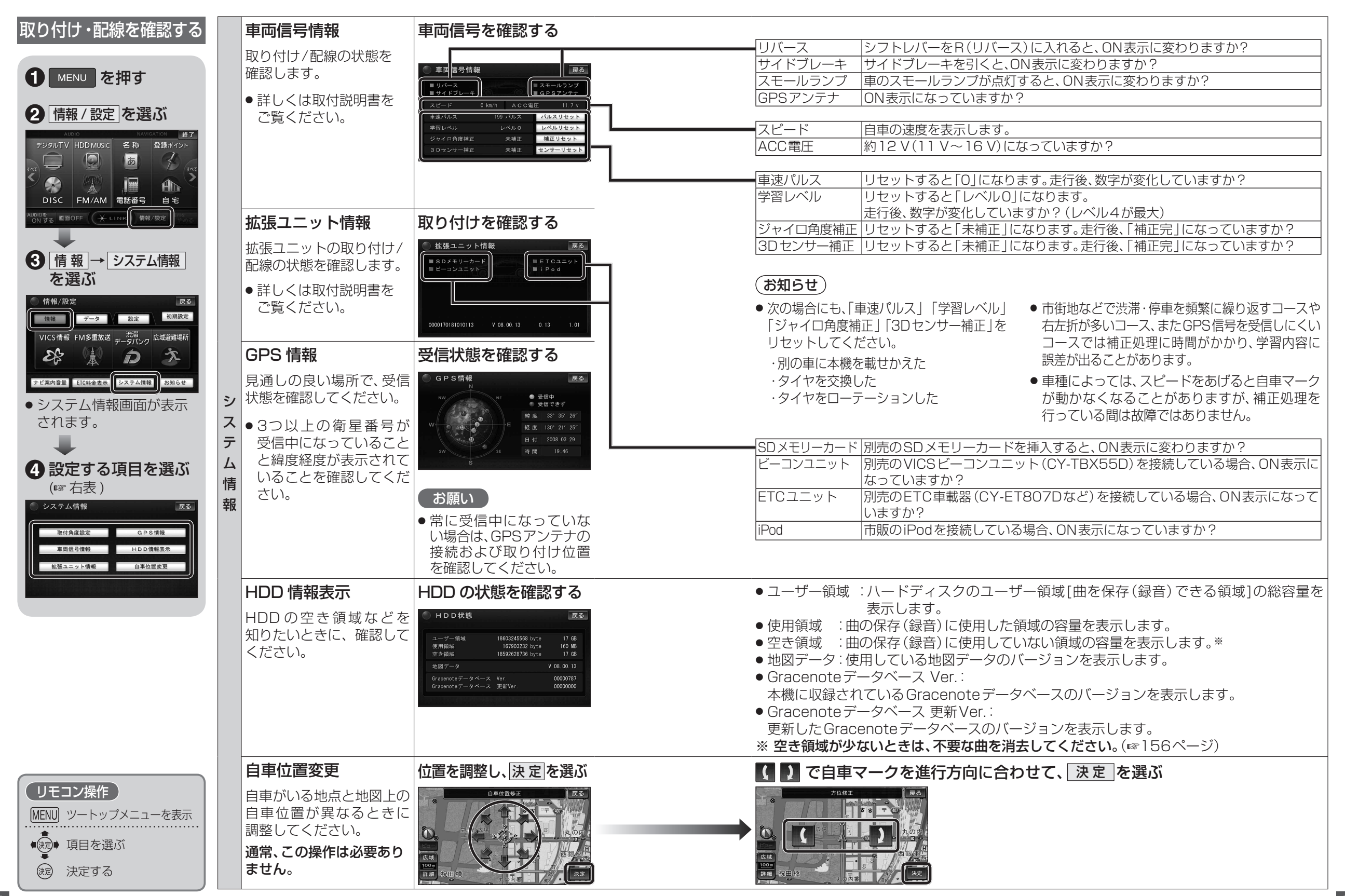

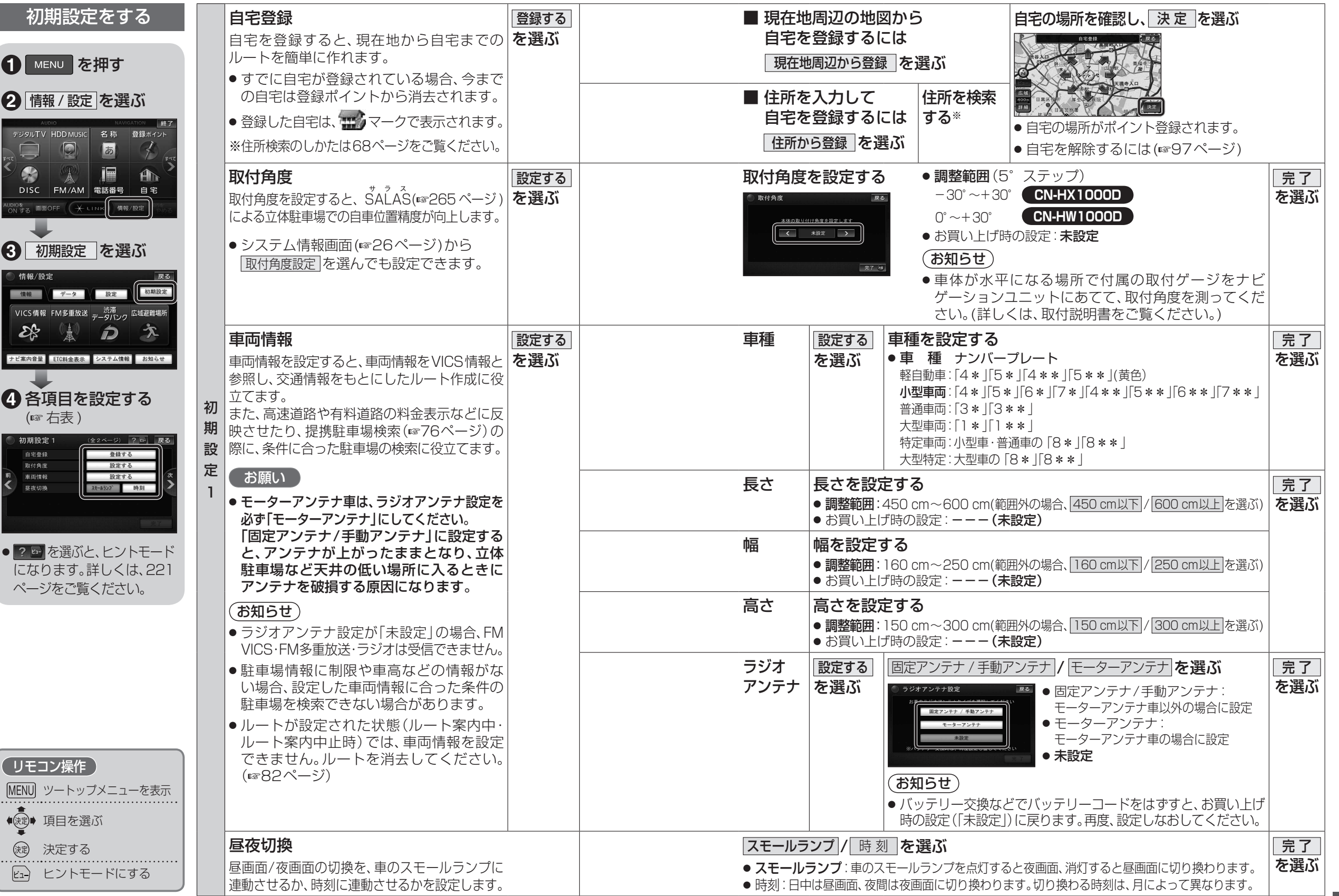

準備・確認準備・確認

| 初期設定をする                                                                                                    | カメラスケール表示                                                                                                    | 調整 /<br>ままデー た          | [ <b>調整</b> ]を選んだ場合は、<br>カメラスケールを調整する                                                                  |                                                                                                    | 完了        |
|----------------------------------------------------------------------------------------------------|----------------------------------------------------------------------------------------------------|-------------------------|----------------------------------------------------------------------------------------------------|----------------------------------------------------------------------------------------------------|-----------|
|                                                                                                    | <ul> <li>リヤビューカメラ画面に、車幅や距離感の目安となるカメラスケールを表示する/しないを設定します。</li> <li>別売のリヤビューカメラ(CY-RC50KDなど)を接続している場合に設定してください。</li> <li>準備</li> <li>サイドブレーキをしっかり引き、シフトレバーをリバース(R)に入れてください。</li> </ul>                 | 選ぶ                      |                                                                                                    | <ul> <li>★角度<br/>本側のカメラスケールの角度を調整する。</li> <li>★角度<br/>本側のカメラスケールの角度を調整する。</li> <li>★回<br/>カメラスケールの幅を調整する。</li> <li>★ロ<br/>カメラスケールの中心を調整する。</li> <li>●角度運動 片側のカメラスケールを調整すると、<br/>もう一方も連動して調整されます。</li> <li>第7 9 調整した内容に決定する。</li> <li>初期状態 お買い上げ時の設定に戻す。</li> </ul> |           |
| 3<br>初期設定<br>を選ぶ<br>展る<br>(情報/設定<br>原る<br>(明細定)<br>(情報/設定<br>(明細定)<br>(明細定)<br>(明正)<br>(明正)<br>(]<br>(]<br>(]<br>(]<br>( | <ul> <li>カメラ割込み</li> <li>車のシフトレバーをリバース(R)に入れたときの映像を表示する/しないを設定します。</li> <li>● 別売のリヤビューカメラ(CY-RC50KDなしている場合に設定してください。</li> </ul>                                                                      | きにカメラ<br>ど)を接続          | する / しない を選ぶ                                                                                           |                                                                                                    | 完了        |
| ナビ案内音量 EIC料金表示 システム債報 お知らせ                                                                                                    | 初<br>カメラ画質調整<br>カメラ画面の明るさ、コントラスト、色あい、                                                                                                    | 調整する <br> 、<br>を選ぶ <br> | 明るさを調整する                                                                                               |                                                                                                    | ,         |
| <ul> <li>④ 初期設定1 (全2ページ) ? ● 戻る</li> </ul>                                                                                                    | <ul> <li>         ・</li></ul>                                                                                                    |                         | コントラストを調整する                                                                                            | <br>強:明暗の差がはっきりする<br>弱:明暗の差が小さくなる                                                                                                    |           |
| 日宅登録         受講する           取付角度         設定する           単品情報         設定する           夏夜切換         24-5522                                                                                                    | 2 準備                                                                                                    |                         | 色あいを調整する                                                                                               | <br>縁:緑色が強くなる<br>赤:赤色が強くなる                                                                                                    |           |
|                                                                                                    | <ul> <li>サイドブレーキをしっかり引き、シフトレバーをリバース(R)に入れてください。</li> </ul>                                                                                                    |                         | 色の濃さを調整する                                                                                              | <ul> <li>濃:色が濃くなる</li> <li>淡:色が薄くなる</li> </ul>                                                                                                    |           |
| (5) 各項目を設定する。<br>(18) 右表) (19) (19) (19) (19) (19) (19) (19) (19)                                                                                                    | <ul> <li>スピーカー選択</li> <li>下記の組み合わせはできません。         <ul> <li>フロント</li> <li>16 cm未満</li> <li>センター</li> <li>16 cm以上</li> <li>リヤ</li> <li>16 cm未満</li> <li>または なし</li> </ul> </li> <li>サブウーファー</li> </ul> | 選択する<br>を選ぶ             | スピーカーを選択する         スピーカー選択         ジョン         マン         ジョン         ション         ・ 説明         : 説明を表示 | 設定項目       フロント     16cm以上(大型スピーカー)       16cm未満(小型スピーカー)       センター     16cm未満(小型スピーカー)       16cm未満(小型スピーカー)       16cm未満(小型スピーカー)       16cm未満(小型スピーカー)       レ       リヤ     16cm未満(小型スピーカー)       16cm未満(小型スピーカー)       なし       サブウーファー     あり       なし       | 完了<br>を選ぶ |
| リモコン操作<br>MENU ツートップメニューを表示                                                                                                    | <b>案内出力スピーカー</b><br>ナビゲーションの音声案内を出力するスピー<br>カーを設定します。                                                                                                    | 設定する<br>を選ぶ             | 「右前」 <b>/ 右前+左前</b> / 左前<br>● [試聴]:出力するスピーカーを                                                          | <b>のいずれかを選ぶ</b><br>E確認する。                                                                                                    | 完了<br>を選ぶ |
| <ul> <li>・(え)・項目を選ぶ</li> <li>(決定する)</li> <li>・とントモードにする</li> <li>・案内出力スピーカー設定時:<br/>出力するスピーカーを確認<br/>する(試聴)</li> </ul>                                                                                                    |                                                                                                    |                         |                                                                                                    |                                                                                                    |           |

準備・確認 準備・確認

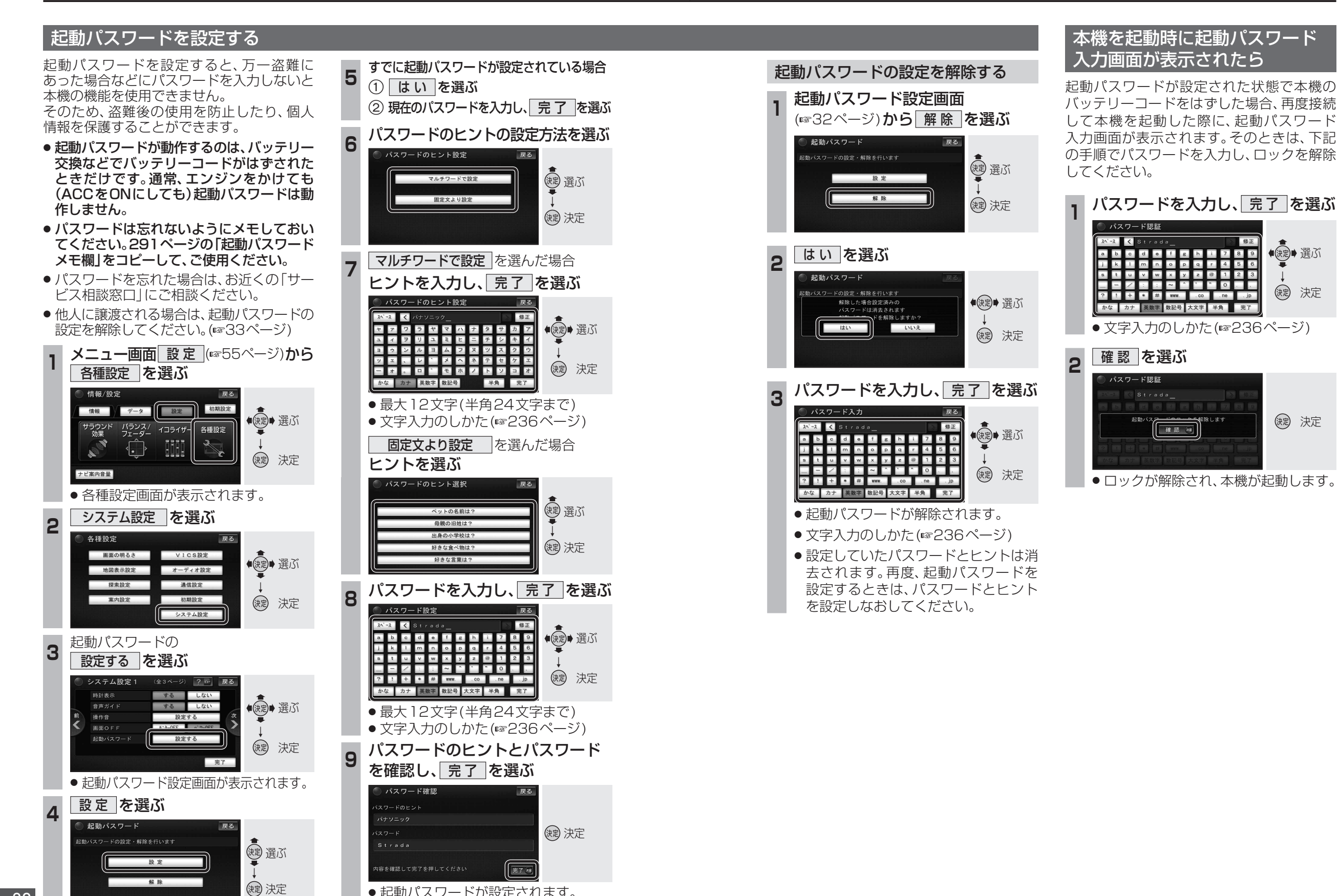

起動パスワードが設定されます。

準備・確認

準備

.

確認